| v2.3<br>Wi-Fi Smart Bulb<br>User Manual | Dear Users:<br>Thank you very much for choosing our company's Wi-Fi<br>smart bub, and this product adopts the current emerging<br>Wi-Fi technology and top manufacturing process, which is<br>developed integrating years of R&D experience. The<br>product can support mobile APP to perform local and<br>remote control all the function of Wi-Fi smart bub [ON/OFF,<br>timing switch, color changing etc.). For proper installation<br>and usage of the product, please read this instruction | IV. APP Operation<br>Scan the QR code on the User Manual to download the App,<br>open the App effamilyCloud", click "Register" and select<br>your country code, if you use phone number please click<br>next step and you will received a verification code. If you<br>use email, please click next step and create a password.<br>NOTE: Before device connection, it is required to reset the<br>device | c. Whether device is ready for configuration.<br>d.Make sure the password entered in App is correct when<br>adding new device.<br>Q: How do I reset the device?<br>A: Power on device.Then power off after 10s and then power<br>on,turn on-off-on-off-on (Keep time interval not too<br>short,turn off after light is on) until the lights bub is quickly<br>flashing (Flashing twice in one second). If it is slowly<br>flashing (ashing once in two seconds), plase repeat again. | <ol> <li>This product has been opened or disassembled.</li> <li>Badness caused by any usage, maintenance or custody not<br/>according to the product specifications (such as moisture,<br/>corrosion).</li> <li>Product badness, appearance deformation, appearance<br/>damage or any other physical damage caused by external<br/>forces.</li> </ol> | Control eFamilyCloud<br>devices with Alexa<br>Instruction                                                                                                    | (3)Search for "eFamilyCloud"<br>Skill in the search bar.                                                                                                    | (4<br>Sł                |
|-----------------------------------------|----------------------------------------------------------------------------------------------------|----------------------------------------------------------------------------------------------------|----------------------------------------------------------------------------------------------------|----------------------------------------------------------------------------------------------------|----------------------------------------------------------------------------------------------------|----------------------------------------------------------------------------------------------------|-------------------------|
|                                         | carefully.                                                                                                    | (See FAQs for resetting method)                                                                                                    | VI. Note                                                                                                    |                                                                                                    | 1.Get your device ready                                                                                                    | in the second second se |                         |
|                                         | I. Product Features                                                                                                    | See specific operation on << Operation Instruction>>                                                                                                    |                                                                                                    |                                                                                                    | (2)First of all,make sure you have added supported device                                                                                                    | N098.5                                                                                                    |                         |
|                                         | 1. Support Wi-Fi 2.4GHz 802.11 b/g/n wireless network.                                                                                                    | E STROVE                                                                                                    | <ol> <li>Please keep it away from high temperature and wet<br/>places.</li> </ol>                                                                                                    |                                                                                                    | in your eFamilyCloud account. Please click "ADD DEVICES"                                                                                                    | o 69                                                                                                    |                         |
|                                         | <ol> <li>Support remote / local control through 2G / 3G / 4G / Wi-<br/>Finetworks.</li> <li>Support 16 million color changing, each color can be<br/>adjusted 10 grade brightness.</li> <li>Support memory setting.</li> </ol>                                                                                                    |                                                                                                    | 2. Please keep it away from inflammable,explosive,corrosive<br>places.<br>3. Please do not touch the bulb under working condition.<br>4. Please keep it away from children.                                                                                                    |                                                                                                    | (3)Rename the device (Please use standard name such as<br>light, switch, my socket,) Please remember the name for<br>next steps usage.                                                                                                    | (5)Tap on"Enable"button.                                                                                                    | (6)En<br>accou<br>on "L |
|                                         | II. Product Parameters                                                                                                    | <b>北京市</b> (1)                                                                                                    | 5.Please ask professional technicians to install the bulb.                                                                                                    |                                                                                                    | 2.Connect your Alexa to your eFamilyCloud System<br>(1)Open Alexa APP. tap on the (2)Go to "Skills".                                                                                                    |                                                                                                    | #Fam<br>your            |
|                                         | Luminous mode: W+RGB                                                                                                    |                                                                                                    | VII. Instructions                                                                                                    |                                                                                                    | menu on upper left corner.                                                                                                    | € stampGool                                                                                                    |                         |
| 回激动的变形 回心的复数形式                          | Rated power:      GW      TW     Color temperature: 6500K+RGB                                                                                                    | (Scan QR Code to find the Operation Instruction)                                                                                                    | The one year warranty of our company's product only                                                                                                    |                                                                                                    | E Lande Inverse Hart<br>Things to Try Part of things                                                                                                    | of anityClead                                                                                                    |                         |
| iOS APP Android APP                     | Working voltage: AC 100-240V 50/60Hz     Working appricament: Indoor                                                                                                    | V. FAOs                                                                                                    | applies to the situation that all the operations comply with<br>the instructions. The following situations are not covered by                                                                                                    |                                                                                                    | Manage Athen A for a final data at the second second se                                                                                                    | ENVIRE<br>Accurat ficking sequired                                                                                                    |                         |
|                                         | • Working temperature: -10°C~45°C(14°F-113°F) • Social temperature: -10°C A5°C(14°F-113°F)                                                                                                    | O When the old I do 101 coments are not the WC Picement holds 2                                                                                                    | the warranty:<br>1. Any change, correction, abridged or illegible handwriting                                                                                                    |                                                                                                    | Weather in Seattle, WA                                                                                                    | the same                                                                                                    |                         |
|                                         | Security mechanism: WPA-PSK/WPA2-PSK                                                                                                    | Q: What should I do if I cannot connect the WI-FI smart bulb?<br>A: a.Please check whether device is powered on.                                                                                                    | on the purchase tags or product instructions.<br>2. Malfunction caused by damage, incorrect connection or                                                                                                    |                                                                                                    | 1 100 - 100 - 100     | ABOUT THIS SKEL                                                                                                    |                         |
| (Scan QR Code to download our APP)      |                                                                                                    | b.Whether phone is connected to Wi-Fi, and check if your<br>device is connected to the same Wi-Fi which your phone is                                                                                                    | misusage.                                                                                                    |                                                                                                    | 4.4.4. 15° constant                                                                                                    | With the of analyzined skill and allowappears can<br>interact with your lights and subhats by outsite mea<br>log optimized on the Switch and With Switch as the<br>allowarkHP to bid your of analyzined account and                                                                                                    |                         |
|                                         | Target Wi-Fi smart bulb to the bulb holder and rotate it in<br>clockwise direction.                                                                                                    | connected.                                                                                                    | a undesirable phenomena due to the extreme environment<br>rather than the inherent causes of this product (such as<br>lightning, flood,fire, etc) .                                                                                                    |                                                                                                    | Note (prof. 7000)<br>Note (prof. 7000)<br>- all the above of the above of |                                                                                                    |                         |
|                                         | L                                                                                                    |                                                                                                    |                                                                                                    |                                                                                                    | 1                                                                                                    | 4                                                                                                    |                         |
|                                         |                                                                                                    |                                                                                                    |                                                                                                    |                                                                                                    |                                                                                                    |                                                                                                    |                         |
|                                         |                                                                                                    |                                                                                                    |                                                                                                    |                                                                                                    |                                                                                                    |                                                                                                    |                         |

V. Häufig gestellte Fragen

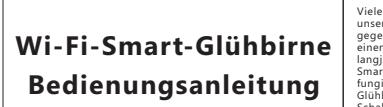

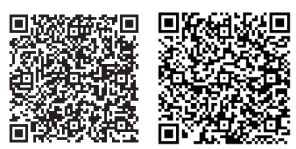

(Scannen Sie den QR-Code, um unsere APP herunterzuladen)

Android API

Vielen Dank, dass Sie sich für die Wi-Fi-Smart-Glühbirne serer Firma entschieden haben. Dieses Produkt nutzt die egenwärtige, neu aufkommende Wi-Fi-Technologie und inen Top-Herstellungsprozess, der mit Hilfe der Ingjährigen R&D-Erfahrungen entwickelt wird. Mithilfe der artphone-APP, welche als Lokal- und Fernsteuerung

igiert, können sämtliche Funktionen der Wi-Fi-Smart ihbirne gesteuert werden (Ein / Ausschalten, Timingchalter, Farbwechsel usw.), Für eine ordnungsgemäße Installation und Verwendung des Produktes lesen Sie bitte diese Anleitung sorgfältig durch.

# I. Produktmerkmale

V2.3 Liebe Benutzer:

Unterstützt Wi-Fi auf 2.4 GHz 802.11 b / g / n Wireless etzwerk. Unterstützt Fern- oder Lokalsteuerung über 2G / 3G / 4G /

Wi-Fi Netzwerke 3. Unterstützt 16 Millionen Farbenänderungen, wobei jede Farbe in 10 Helligkeitsgraden eingestellt werden kann. 4. Unterstützt Speicherung der Einstellungen.

## II. Produktparameter

 Leuchtmodus:W + RGB Nennleistung: GW 7W Farbtemperatur: 6500K + RGB Betriebspannung: AC 100 - 240V 50/60Hz Arbeitsumgebung: Im Gebäude
 Arbeitstemperatur: -10°C~45 °C(14°F-113°F) Sicherheitsmechanismus: WPA-PSK/WPA2 – PSK

III. Produktdarstellung:

Die Wi-Fi-Smart-Glühbirne in die Lampenfassung einstecken und im Uhrzeigersinn eindrehen.

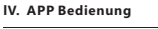

Scannen Sie, um die App herunterzuladen, bitte zuerst der im Benutzerhandbuch stehenden QR-Code, öffnen Sie die App "eFamilyCloud", klicken Sie auf "Registrieren" und vählen Sie ihr Land aus. Geben Sie ihre Telefonnummer od Wanter De im Land aus, Geben de mite Herbonnummer Geer E-Mail Adresse ein und Klicken Sie auf, Nächster Schritt\*. Wenn Sie ihre Telefonnummer verwenden, erhalten Sie einen Bestätigungscode. Wenn Sie ihre E-Mail verwenden, erstellen Sie ein Passwort.

( ( )

 $\prec$ 

INWEIS: Vor der Geräteverbindung muss das Gerät rückgesetzt werden.

(Siehe FAOs für Methode zum Zurücksetzen) Für spezifische Bedienung, sehen Sie

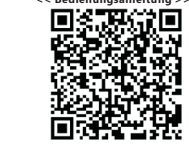

(QR-Code s leitung zu erhalter

#### F: Was soll ich tun, falls ich mich nicht mit der Wifi-Smartlühbirne verbinden kann a. Bitte überprüfen Sie, ob das Gerät eingeschaltet ist b. Ob das Telefon an das Wi-Fi-Netzwerk angeschlosser

st, und überprüfen Sie, dass sowohl Ihr Gerät als auch Ihr elefon mit demselben Wi-Fi-Netzwerk verbunden sind. c. Ob das Gerät zur Konfiguration bereit ist. d. Stellen Sie sicher, dass das in der App eingegeben asswort während des Hinzufügens eines neuen Geräts

F: Wie kann ich das Gerät zurücksetzen? A:Gerät einschalten. Nach 10s ausschalten und dann wieder einschalten. Ein-, Aus-, Ein-, Aus- und Einschalten (Halten Sie das Zeitintervall nicht zu kurz. Ausschalten erst nach dem ingeschalteten Licht), bis die Glühbirne schnell blink Blinken zweimal pro Sekunde). Falls es langsam blinkt (Blinken einmal alle 2 Sekunden). Wiederholen Sie den Vorgang bitte noch einmal.

### VI. Hinweis

1.Schützen Sie das Gerät vor hohen Temperaturen und hten Standorten 2.Es muss von allen entflammbaren, explosiven und korrosiven Plätzen ferngehalten werden. 3.Die Glühbirne nicht während des Betriebs berühren. 4.Halten Sie das Gerät bitte von Kindern fern. 5.Bitte wenden Sie sich an Fachleute, wenn Sie die Glühbirne installieren möchten.

VII. Anweisung

#### Die einjährige Garantie des Produkts von unserem Anleitung der Unternehmen gilt nur für die Situation, in der alle Verfahren den Anleitungen entsprechen. Die folgenden Situationen Steuerung der fallen nicht unter die Garantie: 1.Jede veränderte, korrigierte, abgekürzte oder unleserliche Handschrift des Kaufdatums oder der Produktanleitungen. eFamilyCloud Geräte Funktionsstörung durch Beschädigung, falschen Anschluss mit Alexa

3. Unerwünschte Phänomene dieses Produkts, die anstatt (wie Blitzschlag, Hochwasser, Feuer usw.) verursacht wurden 4.Dieses Produkt wurde geöffnet oder demontiert.

der Missbrauch.

5.Schäden, die durch nicht bestimmungsgemäße Nutzung Vartung oder Verwahrung (wie Feuchtigkeit, Korrosior ursacht wurde.

6.Produkt-Schäden, Verformung oder sonstige physische Beschädigungen, die durch äußere Kräfte verursacht wurden

## FamilyCloud Konto unterstütztes Gerät hinzugefügt. Bitte licken Sie auf der Homepage auf "ADD GERÄTE" (3)das Gerät Benennen (Bitte verwenden Sie Standardnam wie Licht, Schalter, meine Steckdose) Bitte denken Sie daran. den Namen für die nächsten Schritte Nutzung. 2.Schließen Ihr Alexa auf Ihre eFamilyCloud-System

2) Zu allererst machen Sie sicher, dass in Ihrem

1.Ihr Gerät bereit einstellen

(1)eFamilyCloud App einloggen.

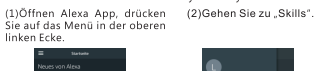

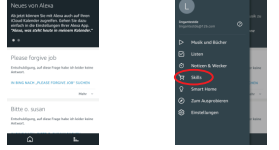

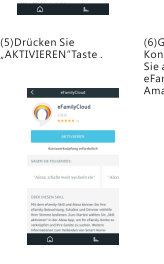

3)Suche nach "eFamilvCloud

Geschicklichkeit in der Suchleiste

3/

(1) -----

Dependence 100

V2.3

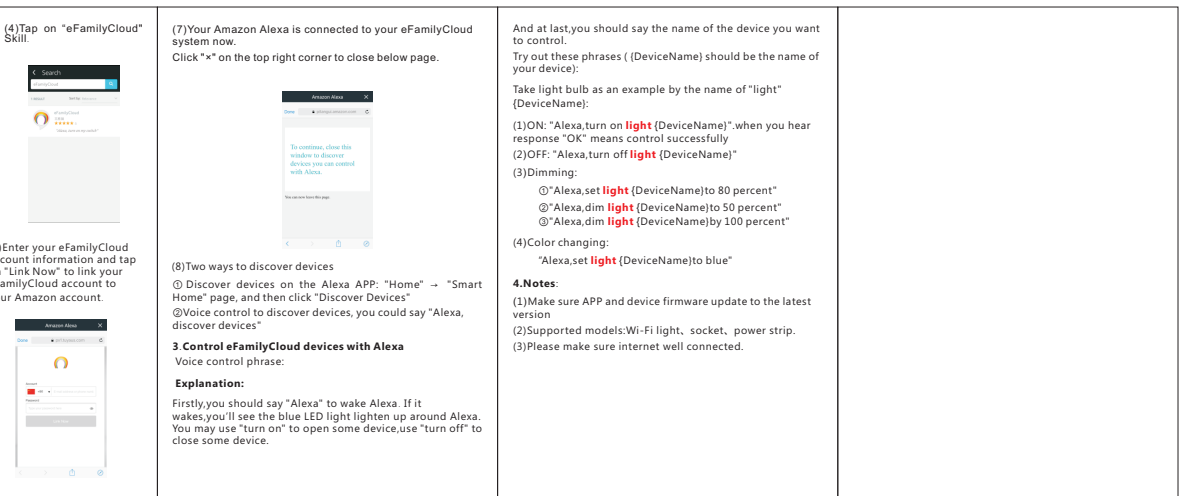

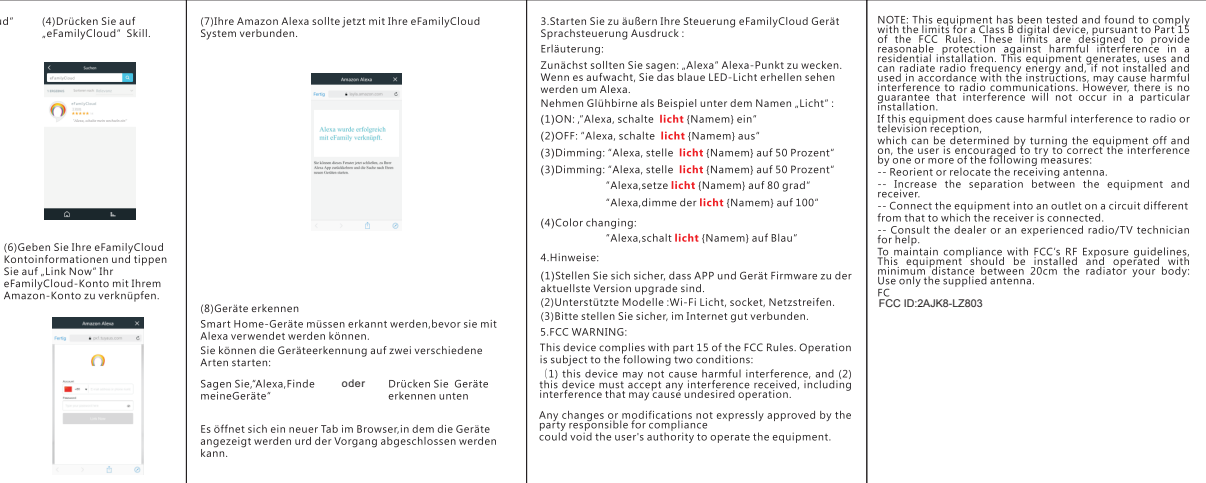